# Android VPN 設定

#### 原由:

2021 年 Ivanti 收購了 Pulse Secure 2022/7/28 VPN 軟體變成 Ivanti Secure Access Client 了 2023 年 12 月 Edge/Chrome, EIP 無法使用,須改用其他瀏覽器,如 FireFox 2024/6/11 更新 Android 11 以上才能使用 2024/10/15 改成新版 EIP

## 一、由 Google Play 安裝 Ivanti Secure Access Client 軟體: (第一 次安裝並設定)

- 0. 支援 Android 11.0 以上版本
- 1. 先連上 Internet

#### 2. 點選 Google Play:

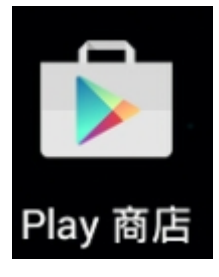

#### 3. 搜尋 Ivanti Pulse, 找到 Ivanti Secure Access Client 並安裝

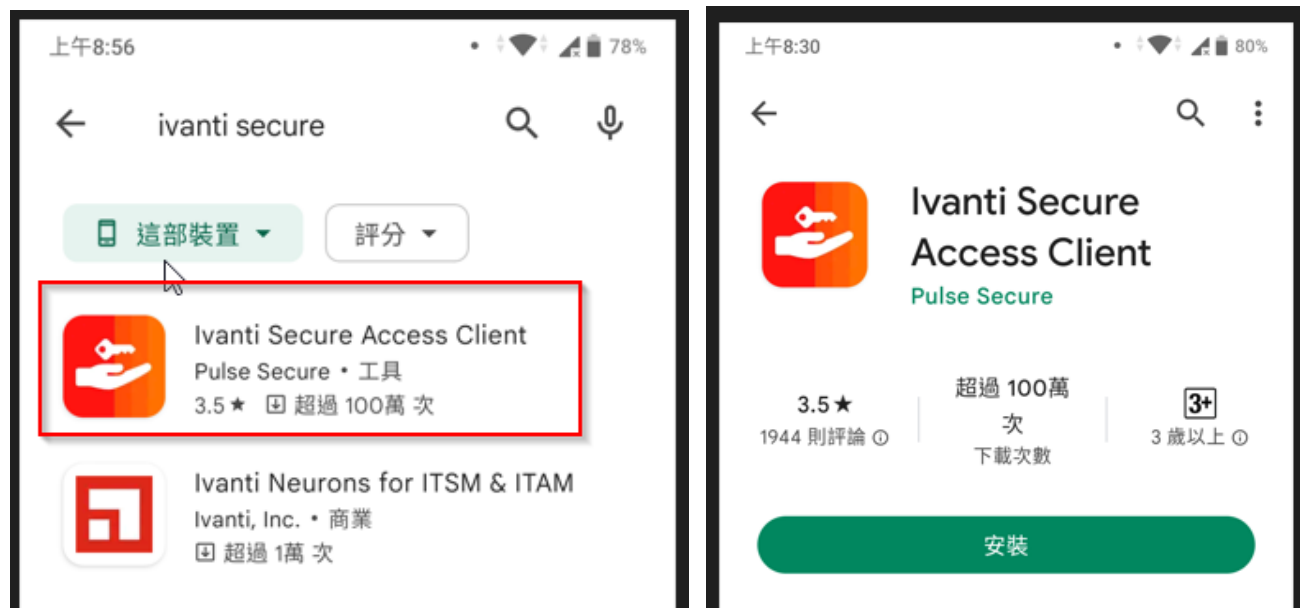

#### 4. 若有出現接受的畫面,請按【接受】存取權

| \$   | Pulse Secure<br>需要下列項目的存取權 |        |
|------|----------------------------|--------|
| \$   | 裝置和應用程式紀錄                  | ~      |
| 2    | 身分識別                       | ~      |
|      | 相片/多媒體/檔案                  | ~      |
| ▼    | Wi-Fi 連線資訊                 | ~      |
| i    | 裝置 ID 和通話資訊                | $\sim$ |
| Goog | le Play 接受                 |        |

## 5.【接受】合約

本用戶端軟體使用者授權合約載明了閣下 與Pulse Secure, LLC(以下簡稱為「Pulse Secure」)的合約條款(閣下與Pulse Secure機 構單獨稱為「各方」,閣下與Pulse Secure統稱

|--|

#### 6. 電子郵件或 URL 打上 vpn.csc.com.tw, 然後按連線

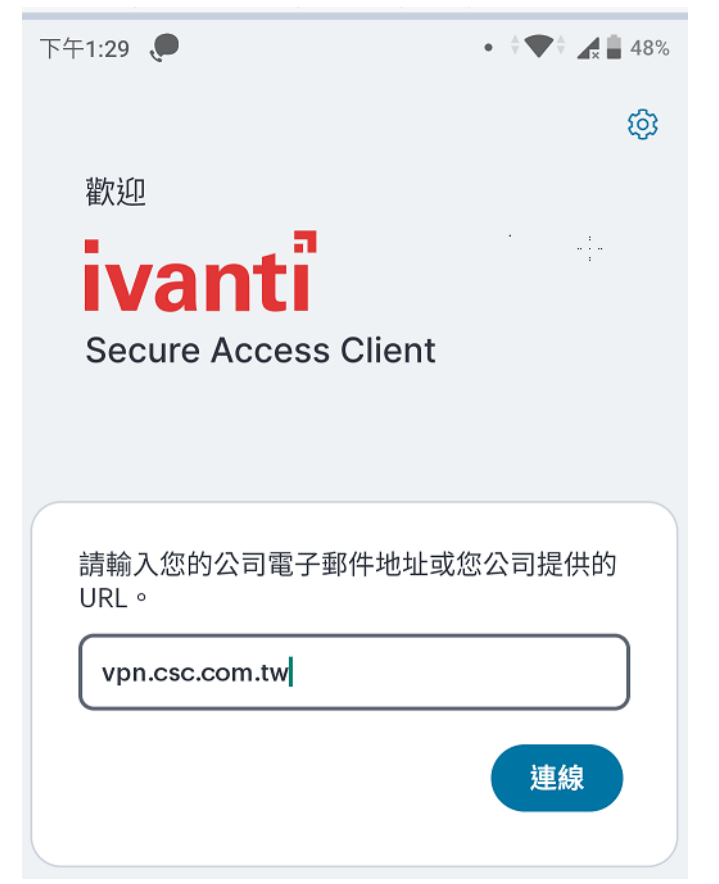

## 7. 按新增完成設定

| 下午1:29 、             | •                  | • 🔅 🛡   | 48%  |
|----------------------|--------------------|---------|------|
| ~                    | 新增速                | 車線      |      |
| 在下方輸2<br>新増連線。<br>類型 | 入必要的欄位,然行<br>。<br> | 後按一下「新増 | 」按鈕以 |
| 政策安全                 | : (UAC) 或連線安曇      | 全 (VPN) | )    |
| 連線名稱                 |                    |         |      |
| (選擇性)                |                    |         |      |
| URL *                |                    |         |      |
| https://v            | pn.csc.com.tw      |         | ]    |
| 使用者名稱                | 2<br>파             |         |      |
| (選擇性)                |                    |         |      |
| <b>驗證類型</b><br>密碼    | ĥ                  |         | >    |
| 範圍                   |                    |         |      |
| (選擇性)                |                    |         |      |
| 角色                   |                    |         |      |
| (選擇性)                |                    |         |      |
|                      | 新增                 | 連線      |      |
|                      |                    |         | ÷    |

8. 於手機畫面會多出一個 Secure Access 的 Icon

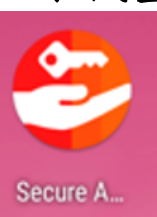

#### 二、由 Secure Access 軟體啟動 VPN

1 手機的桌面上找到 Secure Access 的 Icon, 點擊之

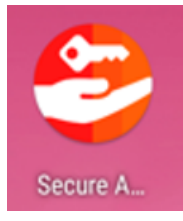

## 2 接著點選 🕪 連接 VPN,然後選連線

| 下午1:30 🖪 🔎           | • 🖓 🖬 🖓 🚔 48% | 下午1:30 🔎          | • 🕴 🗣 🕯 🛔 48%                            |
|----------------------|---------------|-------------------|------------------------------------------|
| =                    |               | ≡                 |                                          |
| ((o))<br>沒有有效<br>連線  |               | 已中斷連線             | ×                                        |
| 連線                   | Đ             | 名神<br><br>伺服器 URL | vpn.csc.com.tw<br>https://vpn.csc.com.tw |
| 輕掃和點選 (***) 以連接/中斷連持 | ġ             | 連線來源              | 手冊                                       |
| vpn.csc.com.tw       | (0)           |                   |                                          |
|                      |               |                   |                                          |
|                      |               |                   |                                          |
|                      |               |                   |                                          |
|                      |               |                   | 連線                                       |
| < ●                  | ■ †           | •                 | ● ■ †                                    |

3 打上帳號密碼後(中鋼是 EIP 的帳密),按 Sign in

| 卜午12:47  |         | • • • • • • |
|----------|---------|-------------|
| j        | vanti   |             |
| Ċ        | SC VPN  |             |
| VPN SOP  |         |             |
| Username |         |             |
| Password |         |             |
| TWCSC_中卸 | Ш       | ~           |
|          | Sign In |             |
|          |         |             |

4 出現符號標記,打入手機 Google Authenticator 產生動態碼, Google Authenticator 設定於附錄二

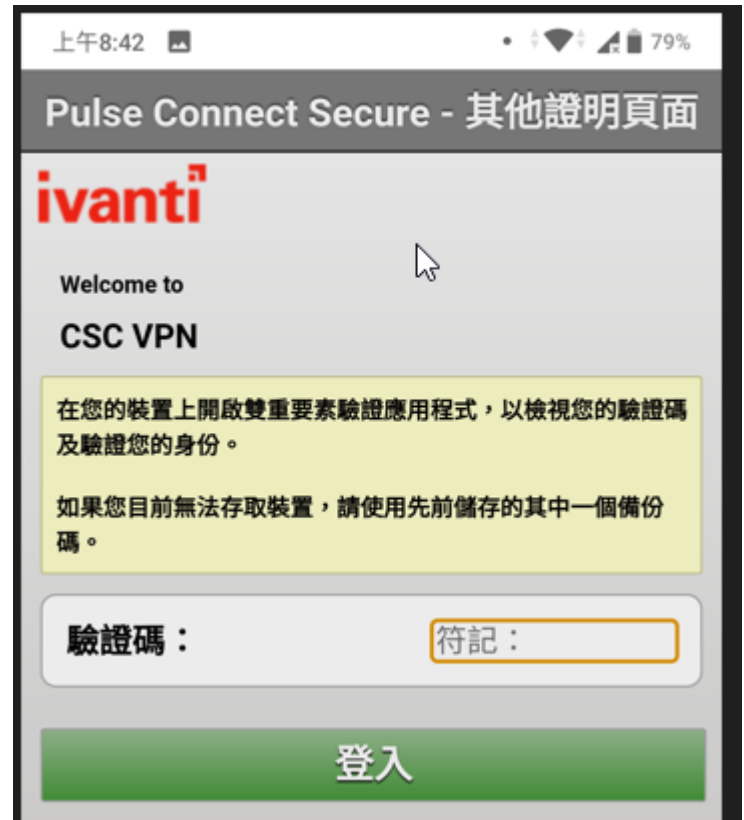

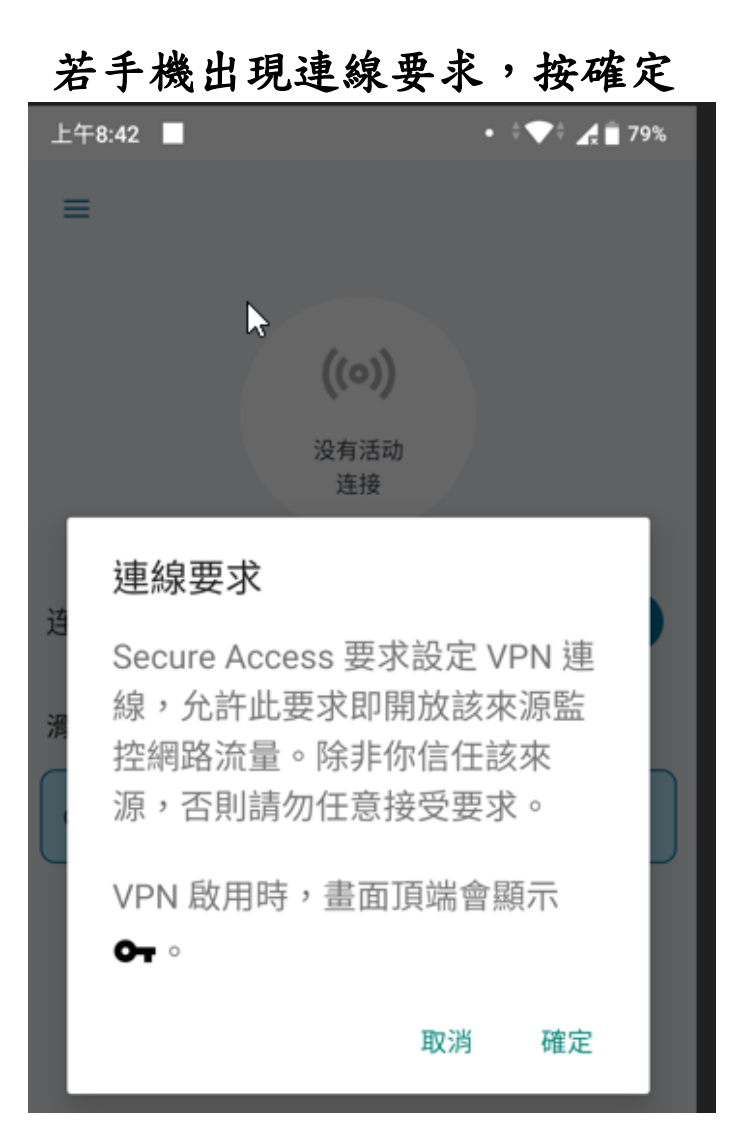

6 下列為連線成功畫面,此時就可以用中鋼環境了,例如用瀏覽器 登入 https://eip2.csc.com.tw 。

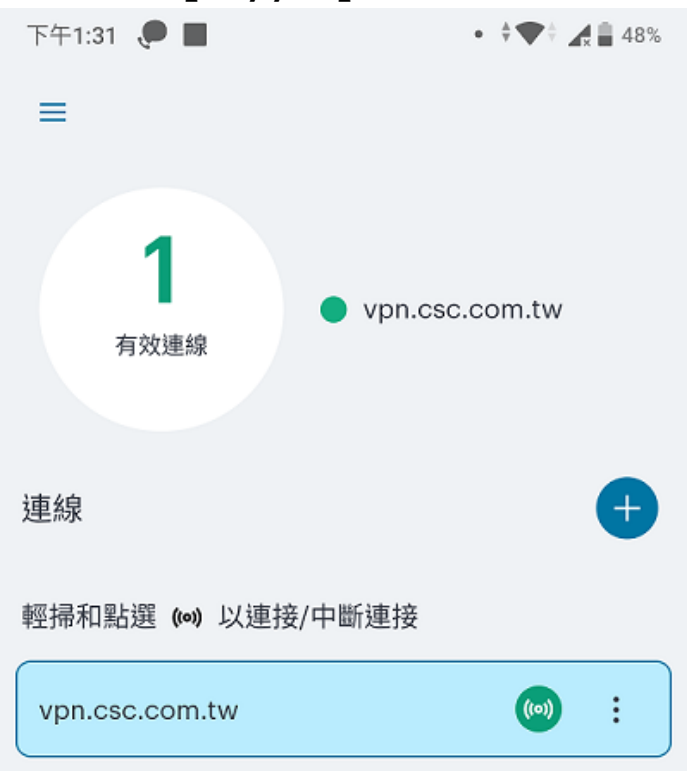

# 7 若不需要使用 VPN 時,可以點 🞯 按鈕,中斷連線

| 下午1:32 🌻 📕 | • 🔅 💎 🕯 🔏 🔒 48%        |
|------------|------------------------|
| =          |                        |
|            |                        |
| 4          |                        |
|            |                        |
| 連線詳細資訊     | ×                      |
| 連線資訊       |                        |
| 名稱         | vpn.csc.com.tw         |
| 伺服器 URL    | https://vpn.csc.com.tw |
| 狀態         | 已連線                    |
| 已分配 IPV4   | 172.18.1.119           |
| VPN 類型     | SSL                    |
| Tunnel 類型  | VPN                    |
| FIPS       | 已停用                    |
| 連線來源       | 手冊                     |
| 連線統計資料     |                        |
| 剩餘工作階段     | 03:59:17               |
| 工作階段時段     | 00:00:43               |
| 已傳送的位元組    | 3 KB                   |
| 已接收的位元組    | 15 KB                  |
| 1          | 中斷連線                   |
|            |                        |
|            | • • •                  |

附録一、下載 Google Authenticator (一次性作業) 先連上 Internet 點選 Google Play:

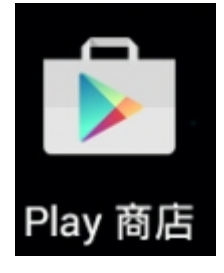

## 透過 Google Play 下載並安裝,下列有3種 app 都可以用,文章

## 選 Google Authenticator 來說明

|                         | 優點   | 限制             | QR Code 資料備份 |
|-------------------------|------|----------------|--------------|
| Google Authenticator    | 不須註冊 | 無              | 資料備份到 Google |
| Microsoft Authenticator | 自動備份 | 需要微軟或 O365 帳號  | 資料備份到微軟      |
| Authy                   | 自動備份 | 註冊 email 和手機資訊 | 資料備份到 Authy  |

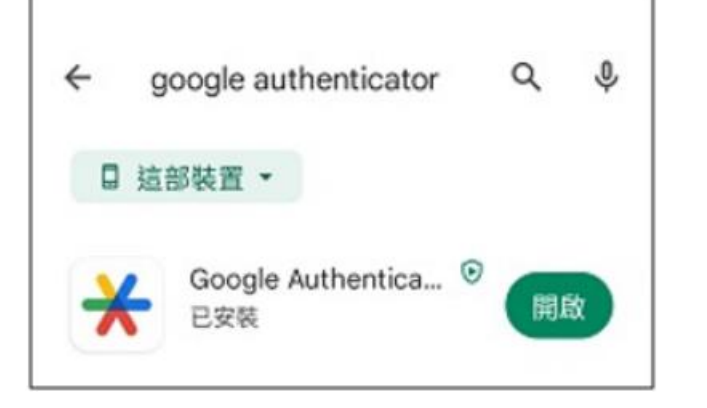

下載後,手機桌面就有 Authenticator in APP

附錄二、用手機掃描電腦 QR Code (若沒有電腦請參考附錄三)

1 用電腦 Edge 或 Chrome 輸入網址 https://vpn.csc.com.tw, 並輸入帳號密碼 (帳號:職工編號,密碼:EIP 的密碼)

| Welcome  | to |
|----------|----|
| CSC VP   | N  |
| Username |    |
| Password |    |

2 打完帳號密碼後,畫面上方出現 QR Code,下方會出現輸入框 QR Code 另外存檔,也可以印下來,共用帳號、多裝置或換手機 可以拿來使用

| Pulse Secure                                                                                                    |
|----------------------------------------------------------------------------------------------------|
| Welcome to                                                                                                    |
| CSC VPN                                                                                                    |
| 新增 TWCSC\170126 雙重要素驗證應用程式的使用者幅戶                                                                                         |
| You will need to install a two factor authentication application (Google<br>Authenticator) on your smartphone or tablet. |
| 1. 股定應用程式:                                                                                                    |
| 變飲雙里要素驗證應用程式,並藉由操描下方的 QR 候碼來新增「TWCSC\170126」使用者帳戶,                                                                       |
| 如果您帮话使用 QR 接碼, 則請輸入 <u>此文字</u>                                                                                           |
|                                                                                                    |
| 1. 輸入應用程式產生的符記代碼:                                                                                                    |
| 登入                                                                                                    |

3 使用手機的 Google Authenticator 於 ,按開始,掃描條碼, 然後對準 QR Code 掃描,會得到一組驗證碼,5分鐘內最近10 次的驗證碼,任何一組驗證碼都可以登入。(手機時間要正確)

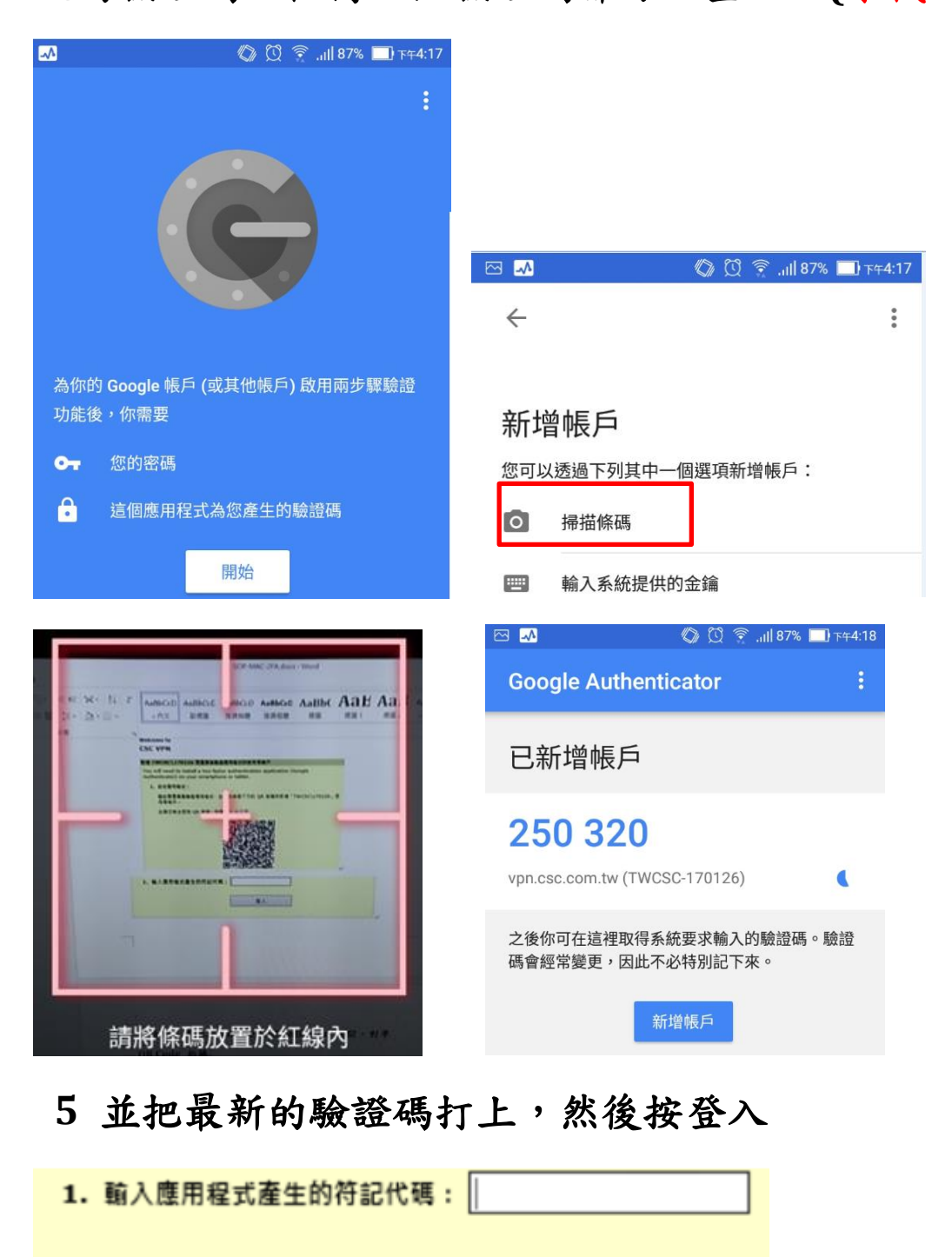

登入

附錄三、用手機掃設定金鑰

(適用時機:無電腦而且無法產生動態碼時)

1 手機的桌面上找到 Secure Access 的 Icon, 點擊之

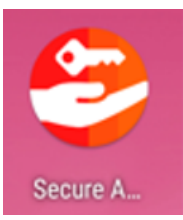

## 2 接著點選 🕪 連接 VPN,然後選連線

| 下午1:30 🖪 🔎                 | • ( 🎔 ) 🔏 🛢 48% | 下午1:30 🔎    | • 🕴 🕶 🕯 🛃 🛔 48%        |
|----------------------------|-----------------|-------------|------------------------|
| =                          |                 | ≡           |                        |
| <b>((0))</b><br>没有有效<br>連線 |                 | 已中斷連線<br>名稱 | × vpn.csc.com.tw       |
| 連線                         | ŧ               | 伺服器 URL     | https://vpn.csc.com.tw |
| 輕掃和點選 (๑๑) 以連接/中斷連接        |                 | 連線來源        | 手冊                     |
| vpn.csc.com.tw             | ((0))           |             |                        |
|                            |                 |             |                        |
|                            |                 |             |                        |
|                            |                 |             |                        |
|                            |                 |             | 連續                     |
|                            |                 |             | <b>庄</b> 隊             |
| < ●                        | ∎ Ť             |             | ● <b>■</b> †           |

#### 4 可能會出現「連線要求」畫面,按確定

| 登入                                                                                         | 連線要求                                                              |
|--------------------------------------------------------------------------------------------|-------------------------------------------------------------------|
| S Pulse Secure<br>Welcome to the<br>Secure Access SSL VPN Only For<br>Network Access Users | Pulse Secure 要求設定 VPN 連線,<br>允許此要求即開放該來源監控網路流<br>量。除非您信任該來源,否則請勿任 |
| Username 帳號<br>Password Password                                                           | 意接受要求。<br>VPN 啟用時,畫面頂端會顯示 ╺┱。                                     |
| Sign In                                                                                    | 取消    確定                                                          |

5 Secure Access 打完帳號密碼後,會出現 QR Code,由於此時無 法用手機掃描 QR Code,因此在手機上請按【此文字】 (下圖)

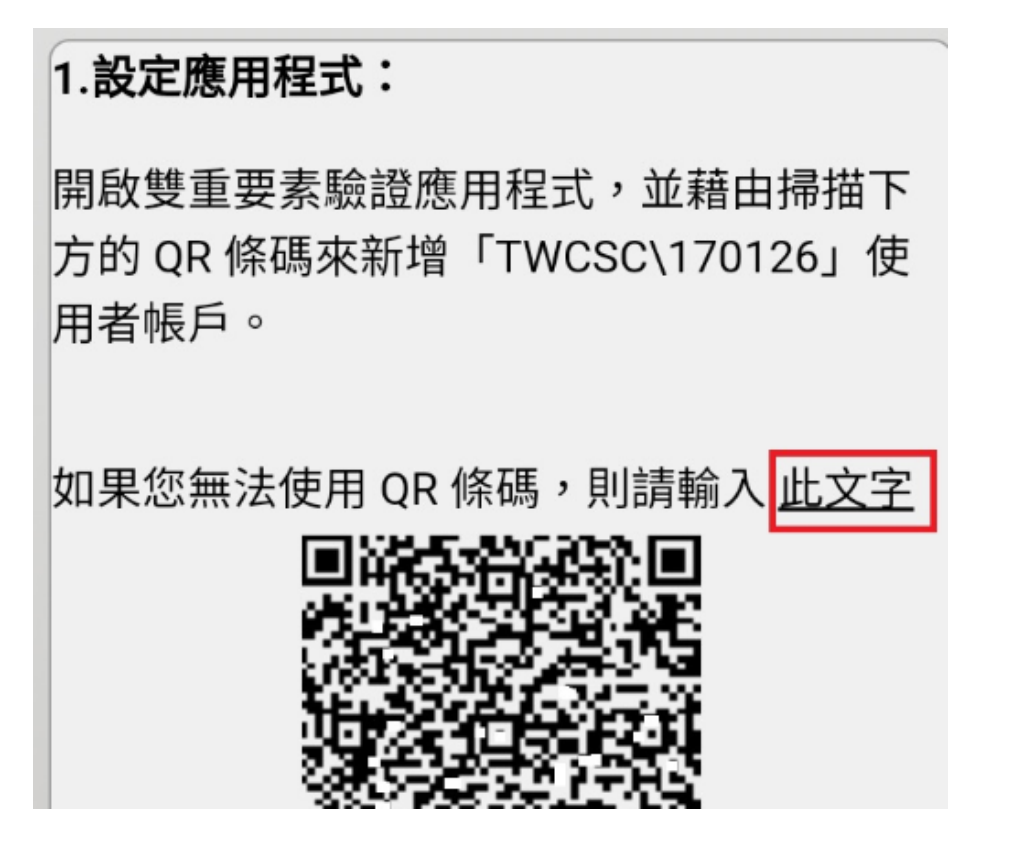

6 接著手機的 Secure Access 程式會出現一組很長字串(如下圖),

請選取並且複製(也可以備份起來日後換手機使用)。

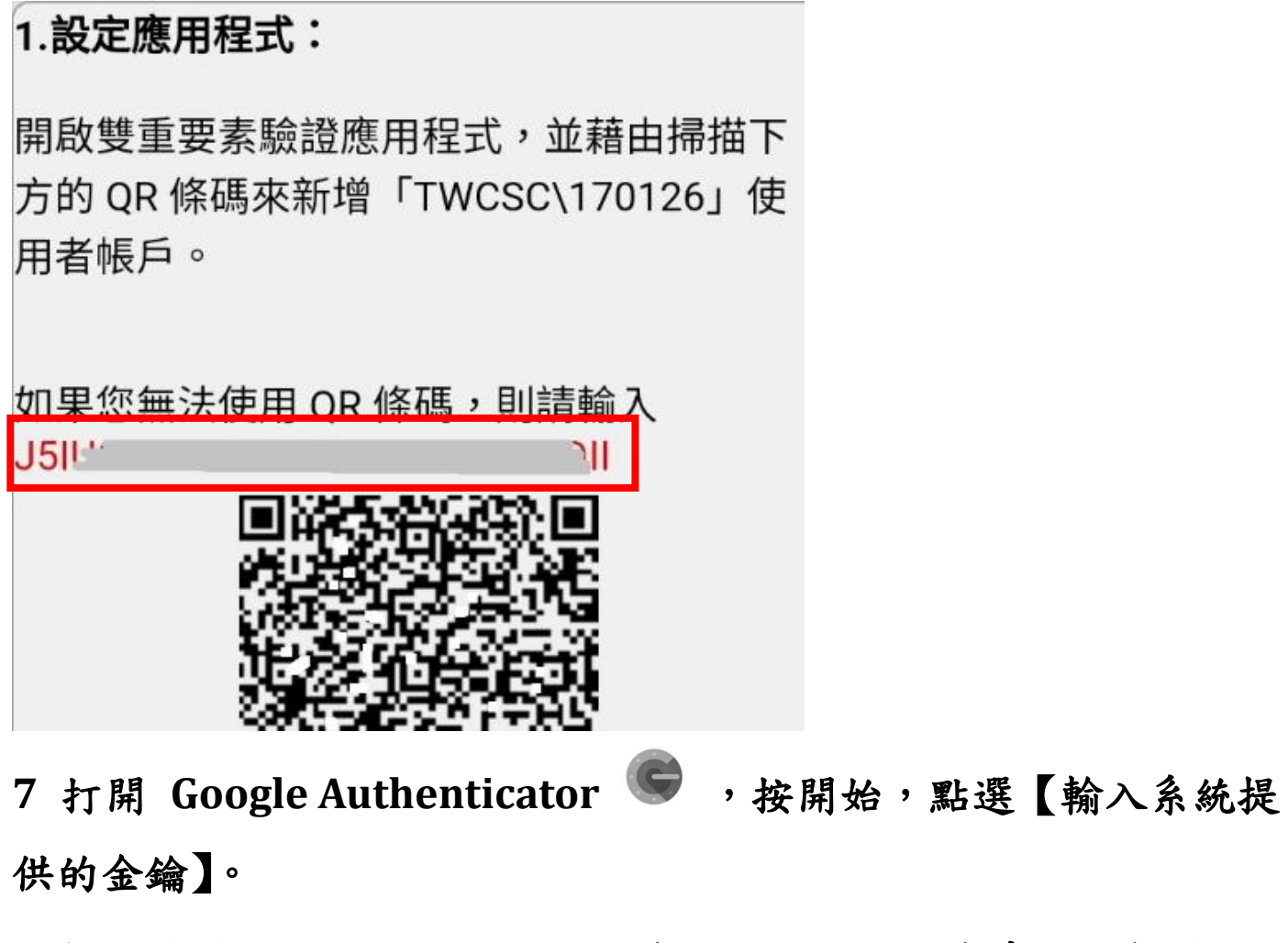

8 帳戶名稱打上 CSCVPN,你的金鑰貼上剛剛的字串,按新增

|                                      | S 🗘 🖾          | ⑦ ,,,   89% □ 下午3:15 |
|--------------------------------------|----------------|----------------------|
|                                      | 請輸入帳戶詳細資       | 料                    |
| [월 🖸 🎅 ,,il] 87% 📑 下年4:17            | 帳戶名稱<br>CSCVPN |                      |
| ← :<br>新增帳戶                          | 你的金錀<br>J5I Q  | ц                    |
| 您可以透過下列其中一個選項新增帳戶:<br>掃描條碼 輸入系統提供的金鑰 | 根據時間 ∨         | 新增                   |
|                                      |                |                      |

9 這樣就建好帳號了,每30秒會產生一組隨機驗證碼,該組驗

證碼可維持 5 分鐘

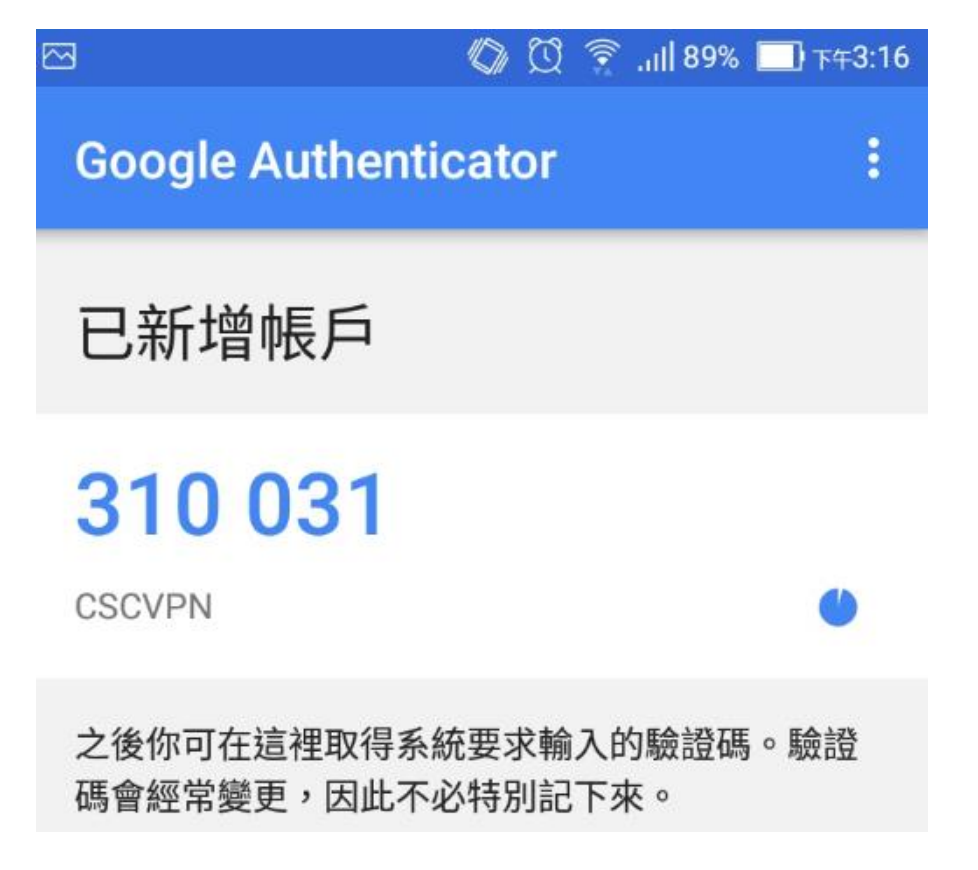

10 打開 Secure Access,將剛剛的隨機驗證碼打到符記之處,按 登入,此例為 310031

#### 🕼 🖸 🎅 ,ill 89% 🔲 ד#3:14

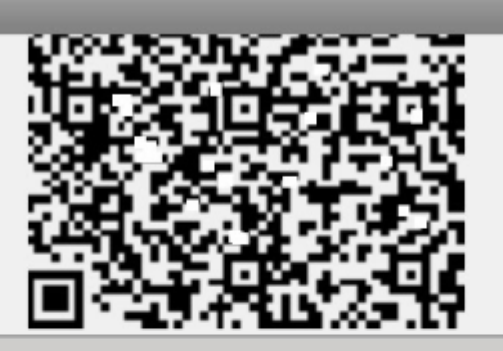

### 2.儲存備份碼:

萬一您無法存取裝置,且無法收到雙重要素 驗證碼時,您可使用備份碼存取您的帳戶。 下列備份碼僅限使用一次。建議您妥善保存 此代碼。

| ΕZ   | Æ   | KE LY |
|------|-----|-------|
| K    | . D | 51 A  |
| 4F   | ю   | 2[ /L |
| ZI   | ۶F  | F7 F  |
| V5   | P   | 07 .D |
| 1-41 |     |       |

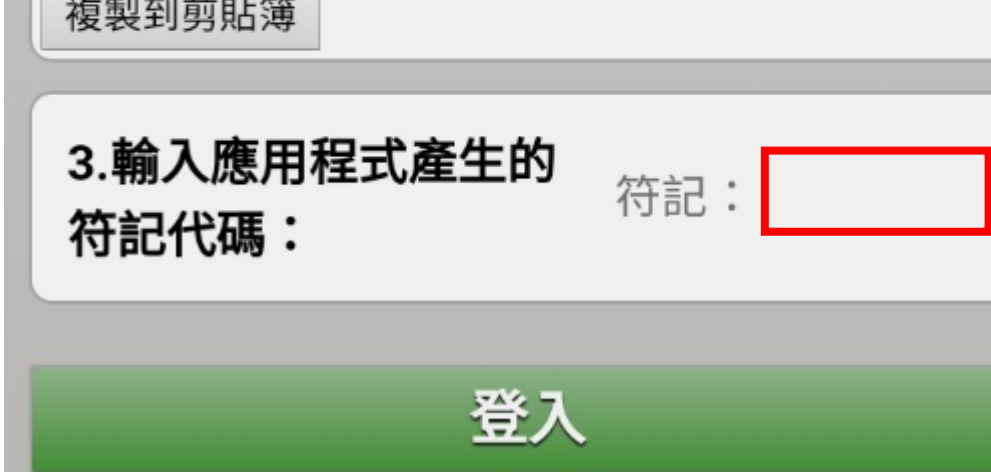

連線

#### 附錄四、使用 中鋼 EIP

1 登入 VPN 後,接著在 Firefox 瀏覽器打上

https://eip2.csc.com.tw (或者 https://eip2.csc.com.tw/),手機

的話會跳出以下畫面,然後選 EIP

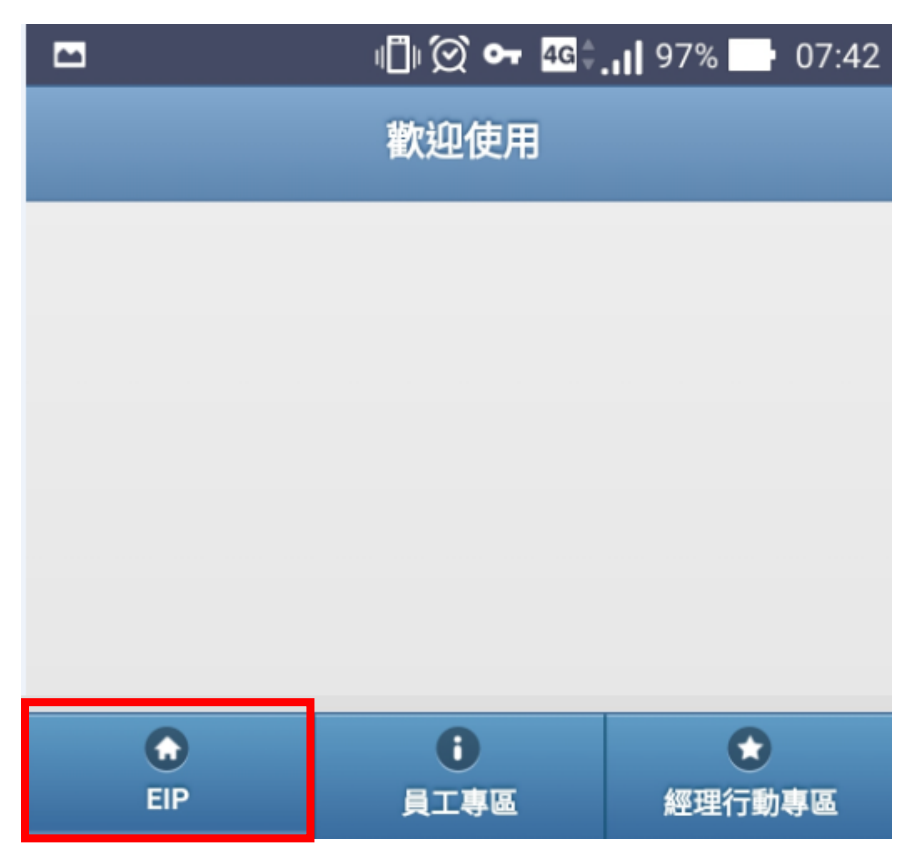

2 若沒有安裝憑證,會出現安全性警告,可以將【不再顯示】打
 勾 - 【繼續】

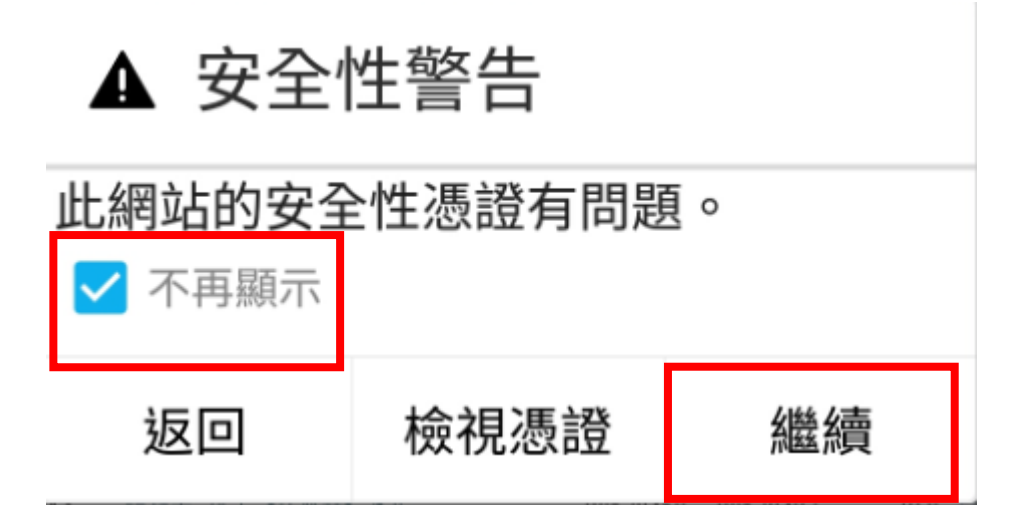

若畫面出現【你的連線不是私人連線】如下圖,請按【進階】-【繼續前往\*\*\*.csc.com.tw 網站】

(因為\*\*\*的憑證是公司內部自行發行,而手機一定不認得導致)

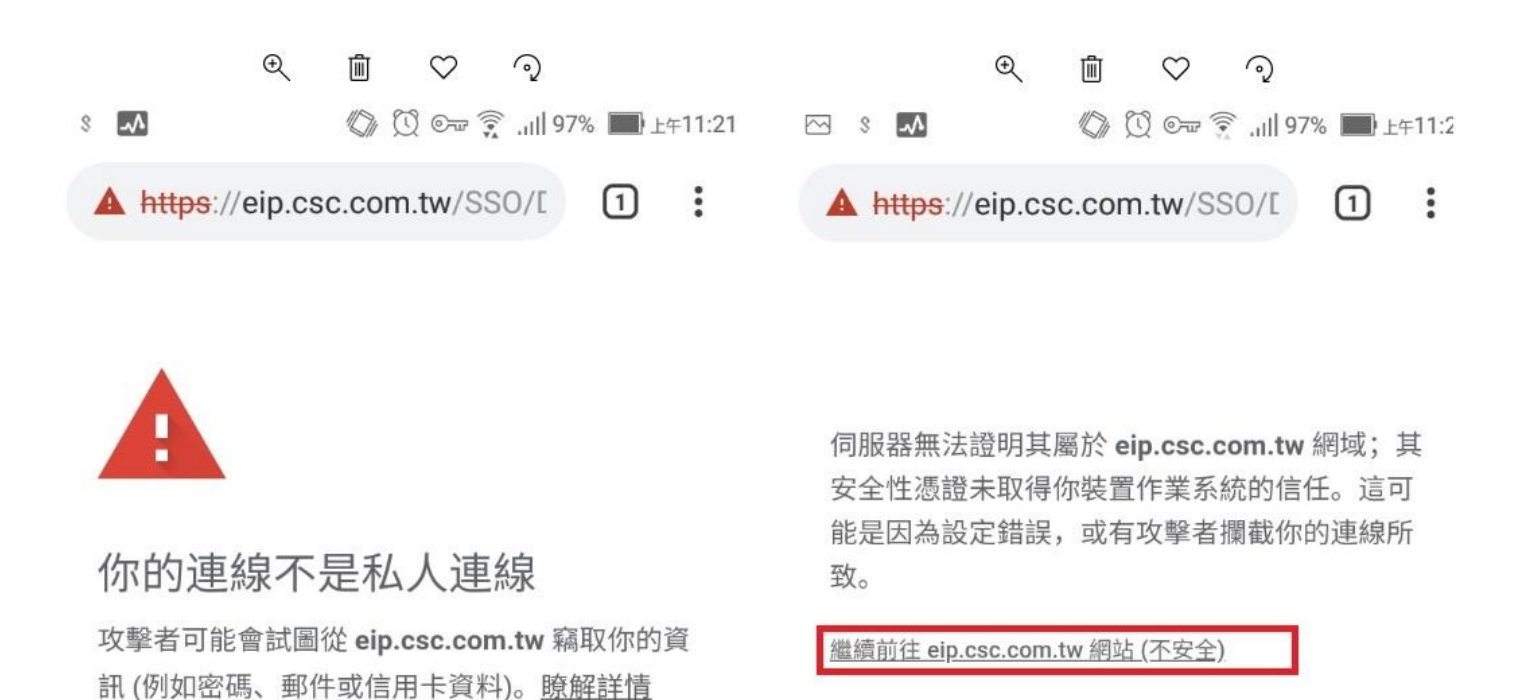

NET::ERR\_CERT\_AUTHORITY\_INVALID

將部分<u>系統資訊和網頁內容</u>傳送給 Google,協助 我們改善安全瀏覽功能。<u>隱私權政策</u>

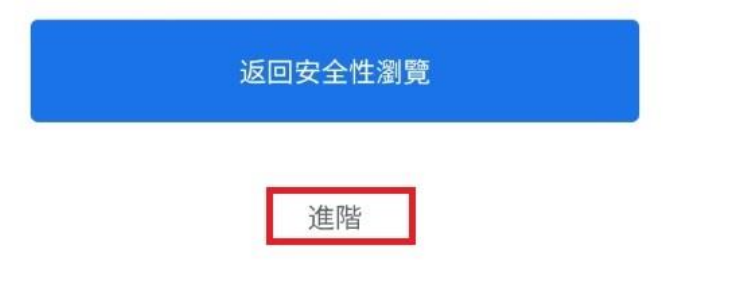

返回安全性瀏覽

隱藏詳細資料

## 附錄五、其他問題

1 若您使用 Google Play 下載藍光濾波器,有可能會造成無法安裝 Secure Access,請先暫時把藍光濾 波器關掉,安裝完再打開,否則無法使用 VPN。 2 Android 9 用 Google Chrome 瀏覽器開訊息通報會問題,改用 FireFox 瀏覽器開啟